## Signing into Office 365

1. Go to www.office.com and select Sign In

**Note**: For PCs, use any browser of your choice. For Apple computers, Chrome works best with this download.

2. Enter you Citadel email address and password.

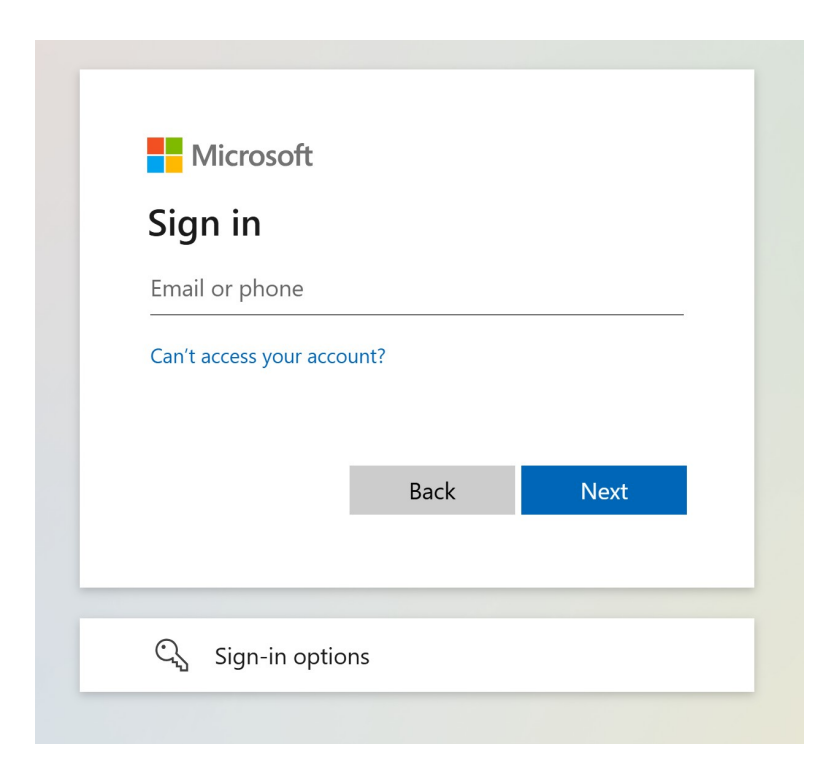

If you need any assistance, please stop by the ITS Help Center in Bond 253 or call us at 843-953-HELP.